| 产品名称 | 松原西门子PLC模块代理商                      |
|------|------------------------------------|
| 公司名称 | ,<br>浔之漫智控技术-西门子PLC代理商             |
| 价格   | .00/件                              |
| 规格参数 |                                    |
| 公司地址 | 上海市松江区石湖荡镇塔汇路755弄29号1幢一层<br>A区213室 |
| 联系电话 | 15221406036                        |

# 产品详情

在使用西门子S7-200时,在不增加其它通讯接口模块时,紫金桥软件可以通讯PPI协议与S7-200直接通讯 。但这种通讯方式由于受通讯协议本身限制,在通讯数据较多时,通讯速度相对较慢,使用Modbus协议 则通讯速度可以提高约一倍。下面就介绍一下怎么使用Modbus协议建立S7-200与紫金桥软件之间的通讯 :

硬件连接

在使用Modbus协议时,计算机与S7-200之间通讯直接使用PPI通讯电缆即可。但如果通讯距离较远,或者需要将多个S7-200连接到一个通讯总线上时,我们可以通过如下方法配制通讯链路。

选配一个计算机通讯端口

由于S7-200通讯端口物理层使用的是RS-485通讯规范,因此我们需要在计算机端增加一个RS-485通讯端口,才能与计算机通讯建立通讯。如果计算机闲置的串口,我们可以选配一个RS-232转RS-484转换器即可;如果没有闲置的串口,我们通过在计算机中增加一个RS-485通讯卡也可以;现在很多计算机都有USB口,我们也可以在计算机上外接一个USB转RS-485转换器。

连接通讯电缆

S7-200的通讯端口是一个9孔(famel)D型插头,针脚分布如下所示:

针脚

信号

1

```
地线 (RS-485 逻辑地)
```

```
2
```

```
24 V 地线 (RS-485 逻辑地)
```

3

信号B (RxD/TxD+)

4

RTS (TTL level)

5

地线 (RS-485 逻辑地)

6

(空)

7

24 V 电源

8

信号A (RxD/TxD-)

9

#### 通讯选择

S7-200通讯端口(端口0)与RS-485板卡或RS-485/RS-232转换器之间接线,如下图所示:

S7-200编程及设置

在缺省情况下S7-200的通讯端口是不支持Modbus协议的,要想实现Modbus通讯必需在PLC的主程序模块 中调用Modbus通讯子程序。Modbus通讯子程序可以从"STEP 7-Micro/WIN Add-On: Instruction Library (STEP 7-Micro/WIN附件:指令库)"中获得。在安装了"STEP 7-Micro/WIN附件:指令库"后,在导航树"指令/库"下面我们可以找到"Modbus Protocol"。在其下 面包含了MBUS\_INIT和MBUS\_SLAVE两个子程序,MBUS\_INIT用于对Modbus通讯进行初始化,MBUS\_S LAVE用于在指定端口上提供Modbus从站通讯服务。下在介绍如何在主程序中调相关子程序及环境参数 设置:

调用Modbus通讯初始化命令

首先为MBUS\_INIT命令建立一个触发条件(只触发一次),如:SM0.1;从导航树"指令/库/ Modbus Pro tocol"下面,将MBUS\_INIT指令拖拽到主程序块中。再就是正确设置MBUS\_INIT各项调用参数和执行结

果输出地址,我们可以建立一下如下图所示初始化调用过程:

Mode:协议类型,1-Modbus协议;0-PPI协议。

Addr: PLC地址,1~247,。

Baud: 通讯波特率, 1200、2400、4800、9600、19200、38400、57600或11520。

Parity: 校验方式,0-无校验;1-奇数校验;2-偶数校验。

Delay:信息结束超时时间, 0~32767,有线连接设置为0即可。

MaxIQ:0~128,映射在离散输入寄存器或离散输出寄存器中的I或Q数。建议为:128。

MaxAI:0~32;映射在模拟输入寄存器中AIW数;CPU 221为0,CPU 222为16,CPU 224、226和226XM为32。

MaxHold:V内存映射在保持寄存器中的寄存器数。

HoldStart:V内存的映射时的起始地址。

Done:初始化指完成时,输出为开状态;开关量(Bit)。

Error:初始化错误代码,请参阅Modbus从机协议执行错误代码;输出为字节。

调用Modbus从机通讯命令

初始化完成后,就可以调用Modbus从机通讯命令(MBUS\_SLAVE)了。通常Modbus从机通讯命令在主 程序块的每个执行周期都要初执行(始终保持通讯状态),因为可以用一个常开量作为命令的触发条件 ,如:SM0.0。从导航树"指令/库/Modbus Protocol"下面,将MBUS\_SLAVE指令拖拽到主程序块中。调用过程如下图所示:

Done: 当MBUS\_SLAVE指令响应对Modbus请求时, "Done"为开状态。没通讯请求时"Done"为关状态。

Error:指令执行结果。只有"Done"为开状态时,此状态有效。请参阅Modbus从机协议执行错误代码;输出 为字节。

库存储区分配

在完成前面两个指令调用后,还要为库指令使用的符号分配内存。当库指令被插入到主程序块中,在导 航树"程序块"下会出现一个"库"节点。在"库"节点上点击鼠标右键,在弹出菜单中选择"库存储 区",进入"库存储区分配"对话框。

在地址框中输入分配内存的开始地址,或者通过点击"建议地址"按钮自动分配内存。注意,分配的内存不要与已使用的内存重叠。

紫金桥软件组态

完成PLC编程和配制后,还要对紫金桥软件进行配制,这样才能获取、处理、查测、存储和显示相应的 数据。组态过程分为两个步骤:(1)设备组态,即建立一个与PLC相对应的逻辑设备;(2)点组态, 即建立过程数据库点的过程参量与PLC中变量的对应关系,从而利用点的自身功能进行处理、检测和存 储。当然要将过程数据在计算机上展现给用户,还要进行交互界面(窗口)组态。但这一过程对所有应 用是相同这,这里就不介绍了。

设备组态

设备组态就根据PLC使用的通讯协议及在网上的节点地址、端口属性等对通讯参数进行定义的过程。

进入紫金桥开发环境,将导航树切换到"数据库",在导航树上选择"设备驱动/MODBUS/MODBUS( ASCII&RTU串口通讯)",单击鼠标右键,在单出菜单中选择"增加设备驱动"会弹出发下所示对话框 :

在对话框中输入设备名称、设备地址(与PLC中MBUS\_INIT初始化的Addr参数一致),选择串口号,并 且设置(点击"设置"按钮)端口属性,使用它与PLC中MBUS\_INIT命令设置的属性一致。点击"下一 步":

在Modbus设备定义对话框中将协议类型选择为 "RTU ",存贮器类型选择 "32位 "(即长整和浮点型4 字节的数据的传送格式为高位在前,低位在后)。单击 "完成 "按钮,则设备组态完成。

点组态及I/O连接

完成了点组态还要进行点组态I/O连接,这样才能将PLC中的变量映射到紫金桥软件中。

进入紫金桥开发环境,将导航树切换到"数据库",在导航树上双击"点组态",进入点组窗口:

选择点类型,建点,设置常规参数是点组态的基本操作,对所有应用是相同的,这里就不详细说明了。 下面重点介绍一下I/O连接及与变量对应关系。

'这里以模拟I/O点的I/O连接为例。新建一个模拟I/O点后,输入点名,切换到 " 数据连接 " 属性页:

从该属性的设备列表框中选择在上一步骤中建立的设备(如:MOD),点击"增加连接项"按钮,进入 "Modbus组点对话框":

这里的"内存区"、"偏置"和"数据格式"是与PLC中部分内存类型和地址相对应的。对于在Modbus 协议中不能对应的PLC内存类型,如果需要上传到过程数据库中,可以先它们先移动到V内存区,再通过 V内存区读取。S7-200内存区与紫金桥I/O连接对应关系如下所示:

## 紫金桥软件I/O连接

## 内存区

偏置

Q0.0

## DO离散输出量

0

- Q0.1
- 1
- Q0.2
- 2
- .....(Qm.n)
- .....(m\*8+n)
- Q15.6
- 126
- Q15.7
- 127
- 10.0

## DI离散输入量

- 0
- I0.1
- 1
- I0.2
- 2
- .....(Im.n)
- .....(m\*8+n)

## I15.6

126 I15.7 127 AIW0 AR输入寄存器 0 AIW2 1 AIW4 2 .....(AIW2n) .....(n) AIW62 31 Hold Start (如:VB0) 0 Hold Start+2 (如:VB2) 1 Hold Start+4 (如:VB4) 2 . . . . . . . . . . . . Hold Start+(HoldMax-1)\*2

HoldMax-1

在完成存贮区和地址组态,还要注意一点就是数据类型一致性,只有类型一致才能从PLC上获得正确数

据。我们可以从"数据格式"中选择格式。对于字寄存器我们也可以将它拆分为位,从而获得某个位的 状态。

注:对新组态的数据库点只有重新启动后才会生效。

以上是对通过Modbus协议在紫金桥软件中获取S7-200 PLC数据的使用方法的简单介绍,希望对大家使用紫金桥有所帮助

#### 1.前言

可编程控制器(PLC)作为一种高性能的工业现场控制装置,已广泛地用于工业控制的各个领域。目前 ,工业自动控制对PLC的网络通信能力要求越来越高,PLC与上位机之间、PLC与PLC之间都要能够进 行数据共享和控制。

飞剪控制系统要求在远离PLC的控制室里,实时监控电机、供纸、刀辊等设备。上位机为普通PC机,下 位机为 SIEMENS S7-222 PLC。在实际开发中,采用自由口通信模式,自定义 PC与 PLC的通信协 议,用Step7编写PLC端的通信程序,而在 PC端用VC6.0实现串行通信的控制和监控界面的显示。

#### 2.通信方式及原理

S7-200系列PLC通信方式有三种:一种是点对点(PPI)方式,用于与西门子公司的PLC编程器或其它产品通信,其通信协议是不公开的。另一种为DP方式,这种方式使得PLC可通过Profibus的DP通信接口接入现场总线网络,从而扩大PLC的使用范围。后一种方式是自由口(FreePort)通信方式,由用户定义通信协议,实现PLC与外设的通信。本系统中采用自由口通信方式。它是S7-200系列PLC一个很有特色的功能。这种方式不需要增加投资,具有较好的灵活性,适合小规模控制系统。自由口通信在物理接口上要求双方都使用RS485接口,波特率高为38400bps。虽然PC机的标准串口为RS232,但西门子公司提供的PC/PPI电缆带有RS232/RS485电平转换器,因此在不增加任何硬件的情况下,可以很方便地将PLC和PC机互联。

2.1自由口模式的初始化

PLC的自由口模式通信编程首先是对串口初始化。对\$7-200PLC的初始化是通过对特殊存储字节\$MB30( 端口0)写入通信控制字,来设置通信的波特率、奇偶校验、停止位和数据位数。显然,这些设定必须与 上位机设定值相一致。另外还可选择通信模式和主从站模式,各具体存储位内容可参考\$IMATIC \$7-20 0系统手册。

2.2自由口模式下收发数据

初始化自由端口通信模式后,就可以进行数据的收发。

(1)发送数据指令 XMT

格式:XMT Table, Port。可以用 XMT指令发送数据,XMT指令激活发送缓冲区(从Table开始的变量存储区)中的数据。数据缓冲区的个数据指明了要发送的字节数,Port指明了用于发送的端口,缓冲区多可以有255个字符。在发完缓冲区的后一个字符时,会产生一个中断(对端口0为中断事件9)。本例的XMT缓冲区的格式如表1。其中,状态字节表示PLC是否正确接收了上位机所传数据;上传数据为PLC上传给PC的数据,需将9字节的16进制数编码为18字节的ASIIC码,所以字节数为18;BCC为上传数据的异或和,同样将16进制数编码为ASIIC码;结束字符的值为26。

RCV Table, Port。用 RCV指令接收多为255个字符的数据,这些字符存储在缓冲区中。在接收到结束 字符时,会产生一个中断(对端口0为中断事件23)。本例的RCV缓冲区的格式如表2。其中,命令类 型表示上位机让PLC执行什么操作,如读或写;目标站号是分配给PLC的一个代号;起始地址是PLC要进 行读写的存储区的起始地址;读写字节数是PLC接到命令后,对存储区进行读写的字节数,本例中多写入1 6字节、读出9字节;写入数据是上位机要写入PLC的数据,对于读命令不起作用;BCC是从命令类型开始到 写入数据为止的43字节数据的异或和。从目标站号到BCC这几项内容,都是把16进制数编码为ASIIC码来 表示的。

3.自由口通信程序设计

通信程序的设计需遵循一定的规则,如中断通信处理程序要短小精悍、要避免XMT与RCV指令同时在一 个端口执行等。整个PLC通信程序包括主程序、通信初始化子程序、校验子程序、读写数据子程序和发 送完成、接收完成中断服务程序。

#### 3.1主程序

通信主程序是PLC实现接收、发送功能的主框架。其主要流程为查询接收是否完成,校验,再根据命令 类型执行读、写等操作。它的作用是控制程序的主流程,校验、读写等具体工作由相应的子程序完成。 流程如图1。

3.2通信初始化程序

通信初始化子程序设置自由口通信的有关参数,对接收信息控制寄存器SMB87写入控制字,定义起始字 符、结束字符和接收超时。设好自由口模式的这些参数后,还要连接中断事件和中断服务程序,并打开 中断。后,把接收、发送缓冲区写入初值即可。

3.3校验子程序

每次PLC接收完1帧数据,就调用此子程序进行校验。进入子程序后,先清除接收完成标志位,再计算所 接收数据的校验和BCC。如果正确,还要检验结束字符是否为'G'。不是的话,说明数据报文长度不 对或传输过程中发生了错误,需要向上位机返回相应的出错信息。流程如图2。

图1 主程序流程图图2 校验子程序流程图

3.4读、写数据子程序

这2个子程序的任务是把PLC存储区中的数据发给上位机或把上位机传来的数据写入PLC存储区。二者的 流程相似,只是数据流向不同。进入子程序后,先停止接收,然后完成数据传输,后发送应答报文。不 同之处就是应答报文中的状态字节:读操作时是1、写操作时是2。

3.5接收、发送完成中断服务程序

当PLC接收到结束字符后产生中断(事件号9)或数据发送结束后产生中断(事件号23),这两个服务程

序被执行。接收完,先把接收完标志置1,然后再次启动接收。发送完,先清除校验正确标志,再把接收 缓冲区中的结束字符和计算出的接收BCC结果清零,后再次启动接收。

由于是半双工通信,因此PLC无论是发送和接收完数据后,都必须将通信口设置成接收状态。否则,PLC 就接收不到任何数据了。

4.上位机的通信编程

上位机通过RS232口与PLC进行通信,bbbbbbs环境串口通信程序利用VC6编写。VC6编写串口通信程序通常有MSCOMM控件和通信API两种方法。二者各有优缺点。MSCOMM控件封装了微机串口通信的基本功能,使用者只需设置一些基本参数,就可以通过串口收发数据了。这种方法简单,易于编程人员使用,现在已有很多例子供参考。用通信API编写串口程序相对复杂一些。开发者要直接使用bbbbbbs提供的一组API函数来完成上述控件封装好的功能。所以使用API编程比使用控件更复杂,但同时也更灵活。通信控件已经封装好的功能是无法改变的,而使用API就能针对通信协议编写效率更高的代码。

在飞剪控制系统的上位机程序中,使用通信API编写了串口读写的模块。接收时,程序要查找起始字符' g',以确定1帧数据的开始;再根据下一个状态字节判断通信的正确性;后,把长度为23字节的数据帧接收 好,并准备接收下一帧。发送过程不用判断数据内容,执行发送函数即可。需要注意的是:由于PLC通 信口是半双工的,所以在PLC向上位机上传数据时,上位机要等1帧数据接收完毕,再执行发送操作,以 避免收发冲突。

图3上位机串口通信流程图

#### 5.结束语

本系统取PC机和PLC各自的特点,实现了对飞剪系统的实时监控。通过利用PLC(下位机)的自由口 通信协议和上位机的VC开发工具,可以方便地开发出PC机和PLC通信应用软件。这种方法节省投资,对 小规模的系统极具现实意义。系统具有实时性好、速度快、可靠性高、操作方便等优点,达到了预期的 效果。经现场调试及运行表明,该系统适合于飞剪系统的实时监控。